# **Installation Guide**

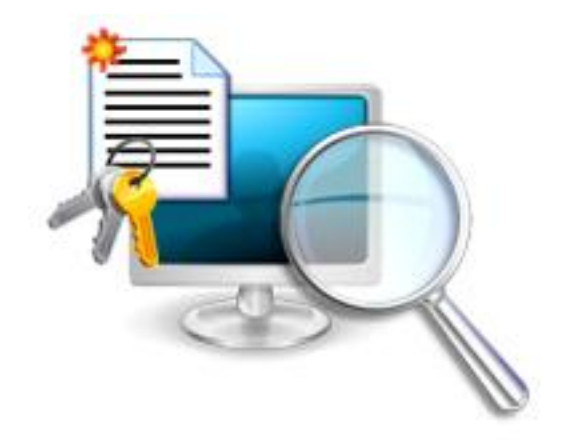

# Lepide Software Asset Management

### © Lepide Software Private Limited, All Rights Reserved

This User Guide and documentation is copyright of Lepide Software Private Limited, with all rights reserved under the copyright laws. This user guide cannot be reproduced in any form without the prior written permission of Lepide Software Private Limited. No Patent Liability is assumed, however, with respect to the use of the information contained herein.

#### Warranty Disclaimers and Liability Limitation

Lepide Software Asset Management, and any and all accompanying software, files, data and materials, are distributed and provided AS IS and with no warranties of any kind, whether expressed or implied. In particular, there is no warranty for any harm, destruction, impairment caused to the system where Lepide Software Asset Management is installed. You acknowledge that good data processing procedure dictates that any program, including Lepide Software Asset Management, must be thoroughly tested with non-critical data before there is any reliance on it, and you hereby assume the entire risk of all use of the copies of Lepide Software Asset Management covered by this License. This disclaimer of warranty constitutes an essential part of this License.

In addition, in no event does Lepide Software Private Limited authorize you or anyone else to use Lepide Software Asset Management in applications or systems where Lepide Software Asset Management failure to perform can reasonably be expected to result in a significant physical injury, or in loss of life. Any such use is entirely at your own risk, and you agree to hold Lepide Software Private Limited harmless from any and all claims or losses relating to such unauthorized use.

#### Trademarks

Lepide Software Asset Management is a copyright work of Lepide Software Private Limited. Windows 95<sup>®</sup>, Windows 98<sup>®</sup>, Windows ME<sup>®</sup>, Windows NT<sup>®</sup>, Windows 2000 Server<sup>®</sup>, Windows 2000 Advanced Server<sup>®</sup>, Windows 2003 Server<sup>®</sup>, Windows XP<sup>®</sup>, Windows Vista, Windows 7, and MS-DOS, are registered trademarks of Microsoft Corporation.

### **Contact Information**

Email: sales@lepide.com

Website: http://www.lepide.com

# Table of Contents

| 1. Introduction                                         | • |
|---------------------------------------------------------|---|
| 1.1 Purpose of this document                            | • |
| 1.2 Points of contact                                   | • |
| 2. Pre-Requisites for Installation                      | • |
| 2.1 Minimum System Requirements                         | • |
| 2.2 Supported Platforms                                 | • |
| 2.3 User Access Privilege5                              | , |
| 3. Installing Lepide Software Asset Management software |   |
| 4. Un-installing Lepide Event Log Manager Tool          | , |
| 4.1 Uninstall through Windows Start Menu                |   |
| 4.2 Uninstall through Control Panel                     | 5 |

# 1. Introduction

Welcome to the Installation Guide of Lepide Software Asset Management. In this installation guide, we have covered installation of Lepide Software Asset Management. Apart from the installation of the software, the un-installation process of the software is also included in this installation guide.

## **1.1 Purpose of this document**

The purpose of this document is to guide you through the process of installation and un-installation of Lepide Software Asset Management.

## **1.2 Points of contact**

For software related queries, you can contact us at:

Helpline: +1-800-814-0578

Send Email for:

General Queries: contact@lepide.com

Sales: <a href="mailto:sales@lepide.com">sales@lepide.com</a>

Technical Support: <a href="mailto:support@lepide.com">support@lepide.com</a>

# 2. Pre-Requisites for Installation

Before you start installing the Lepide Software Asset Management tool, make sure that your computer meets the following requirements.

## 2.1 Minimum System Requirements

- Pentium Class Processor
- 128 MB RAM (256 recommended)
- 20 MB of Disk Space for Software installation

## 2.2 Supported Platforms

- Windows 95
- Windows 98
- Windows ME
- Windows NT
- Windows 2000
- Windows 2003

- Windows XP
- Windows Vista
- Windows 7
- Windows server 2008
- Windows Server 2000/2003/2008/2008 R2

### **Supported SQL Servers**

- SQL Server 2000/2005/2008/2008 R2
- SQL Server Express 2005 / SQL Server Express 2008

## 2.3 User Access Privilege

- User should have administrative rights to access the network computers.
- A proper logon credentials (username and password) is required for each system in the network to have access. Properly logged on computer will be scanned properly later on.
- An administrator can have access to computers in different domain or workgroup hence, with admin rights all system in the network (Domain/Workgroup) are scanned.
  - In case of local user (no administrative rights), read and write access should be there. Such user will not have access to the computers of other domain/workgroup. For system of same domain/workgroup this user may logon successful on providing right username and password but scan is not performed for the system. In this case the system running this software will only be scanned.

# 3. Installing Lepide Software Asset Management software

Download Lepide Software Asset Management Software from our website and save it to a disk location. Also make sure that the host computer meets the entire system requirements and has sufficient memory available.

1. Double click the **Setup.exe**. Lepide Software Asset Management Setup Wizard will open:

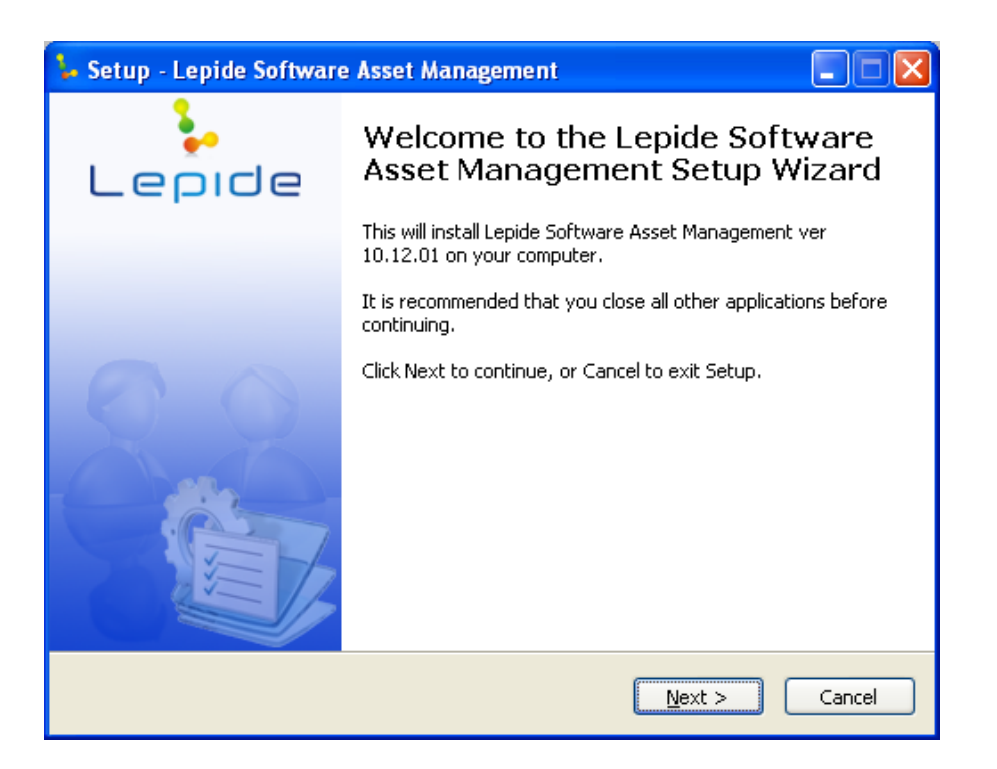

2. Follow the on-screen instructions. When the installation process completes "Completing the Lepide Software Asset Management Wizard" message appears on the software installation window:

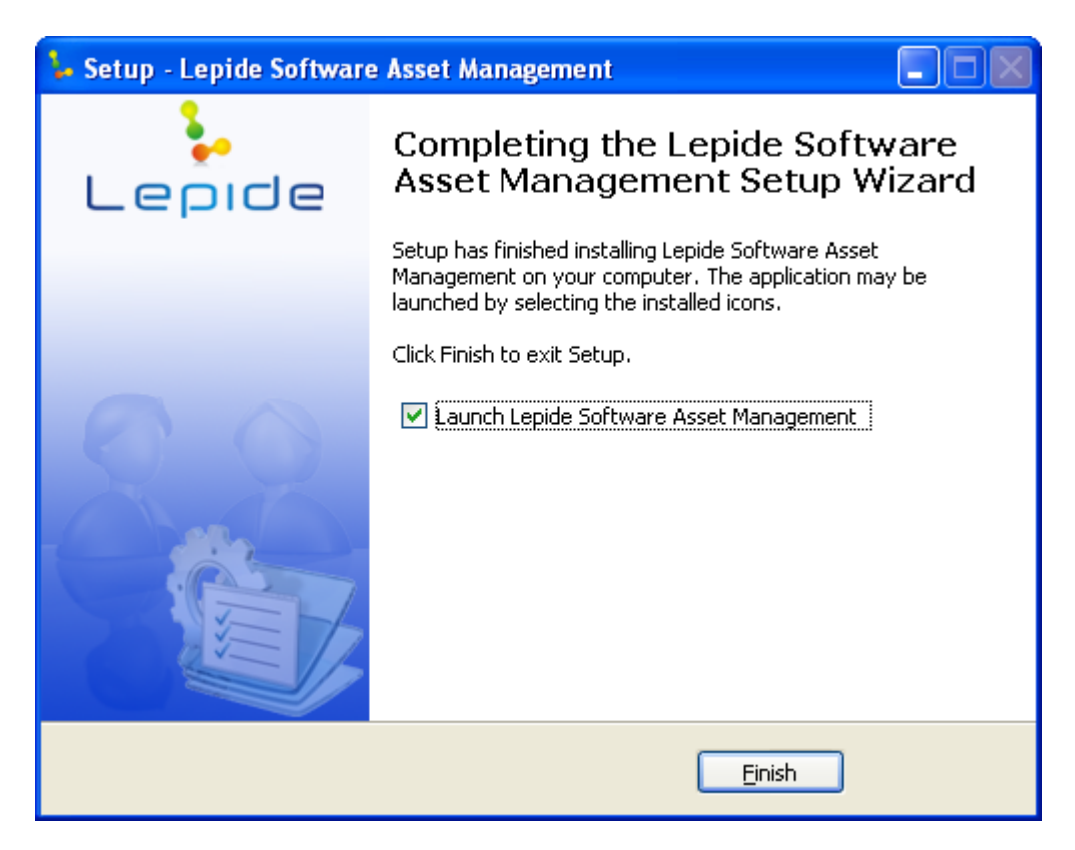

3. Click Finish, button to launch the software:

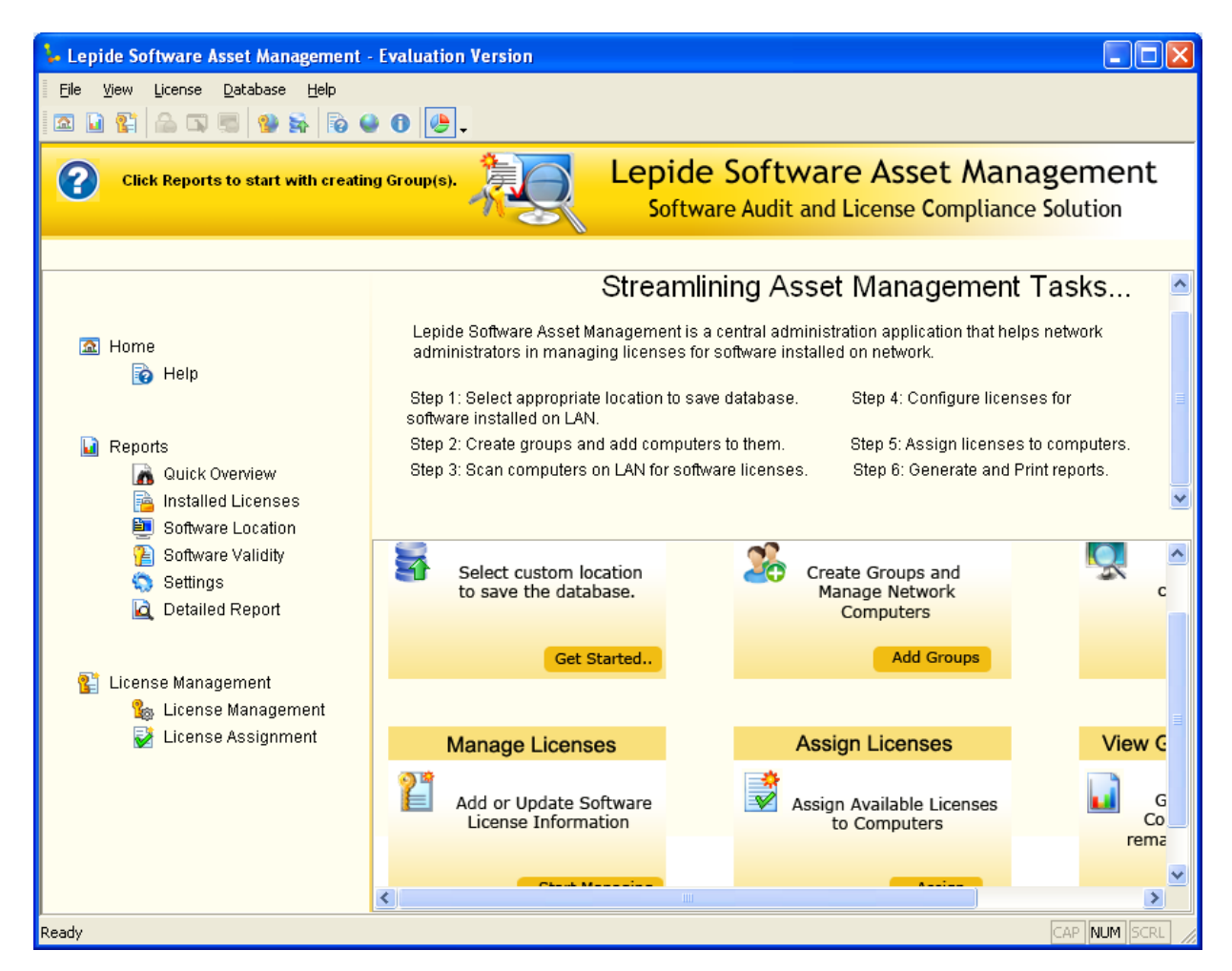

Here you can get started with Lepide Software Asset Management by selecting database.

# 4. Un-installing Lepide Event Log Manager Tool

There can be situations when you need to uninstall the Lepide Software Asset Management tool. You can uninstall Lepide Software Asset Management Software in two ways from your computer system:

- From the Windows Start menu
- From the Control Panel

> While uninstalling, always make sure that the software is not working in your system background.

# 4.1 Uninstall through Windows Start Menu

Execute the following steps to uninstall Lepide Software Asset Management through the Windows Start menu.

- 1. Click Start > All Programs > Lepide Software Asset Management > Uninstall Lepide Software Asset Management.
- 2. A confirmation message appears to let you affirm the un-installation process:

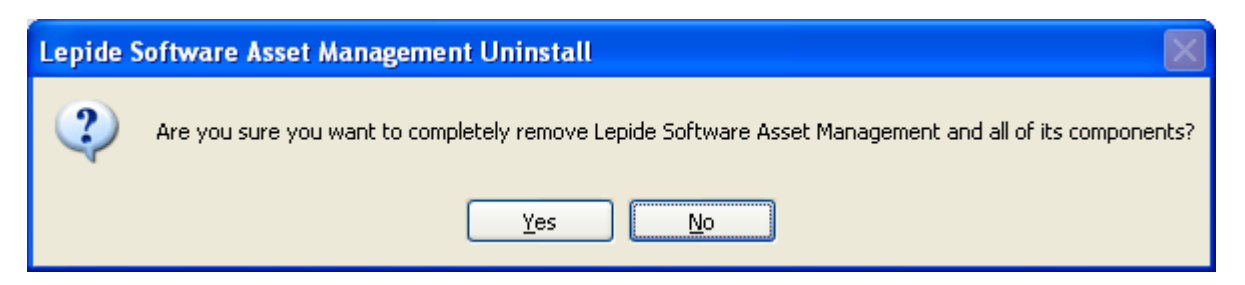

3. Click the **Yes** button to uninstall the software.

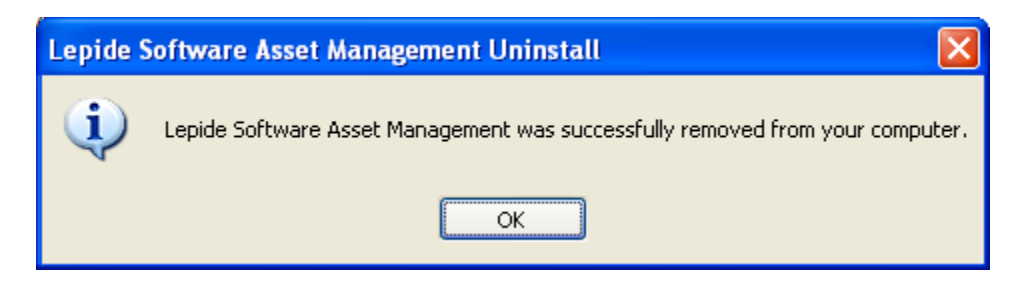

Lepide Software Asset Management is successfully un-installed from your computer system.

## **4.2 Uninstall through Control Panel**

Execute the following steps to uninstall Lepide Software Asset Management through the Control Panel:

- 1. Click Start menu > Control Panel.
- 2. Double-click Add or Remove Programs Select Lepide Software Asset Management and click Remove.
- 3. A warning message will be displayed before un-installing the software:

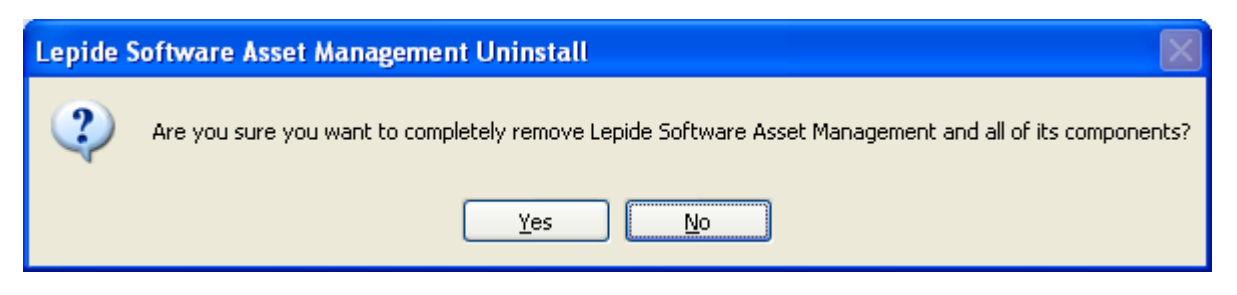

4. Click **Yes** to uninstall the software.

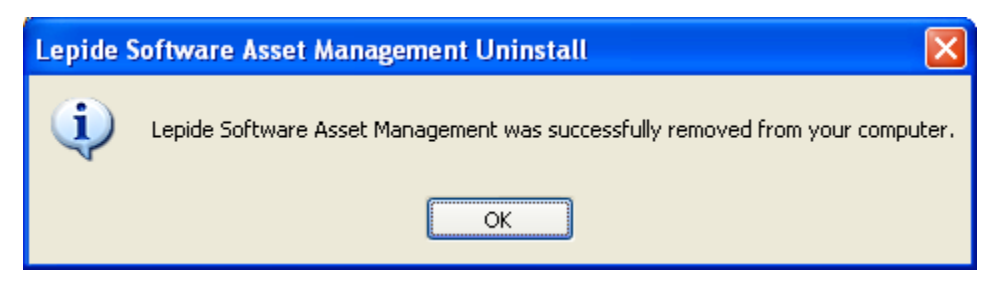

Lepide Software Asset Management is successfully un-installed from your computer system.